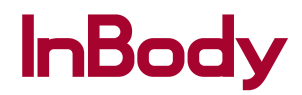

# **DI** AL H30 使用手册

InBodyDial H30测试姿势说明及安装使用指南。

感谢您购买InBody产品。本使用手册详细易懂地描述了InBody人体成分分析仪的所有功能。 为了让您能够安全地使用本产品,使用前请务必阅读使用手册,阅读后请妥善保管,以便随时查阅、参考。 熟知并遵守使用手册,可以更有效地使用产品。

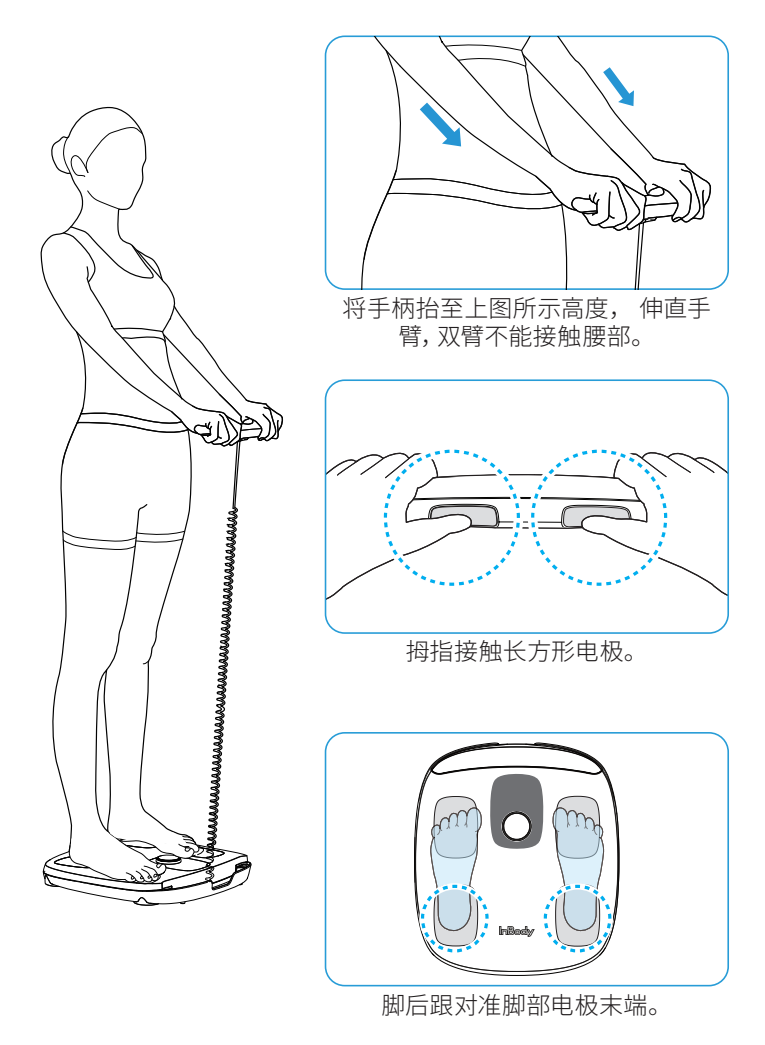

关于测试姿势的详细内容请参考11页"4.3测试姿势"。

#### 联系方式

拜斯倍斯医疗器械贸易(上海)有限公司[代理人及售后服务] 代理人地址:上海市闵行区宜山路1698号903、904室 电话:+86-21-64439705 传真:+86-21-64439706 网站: inbodychina.com 电子邮箱: info@inbodychina.com

InBody Co., Ltd.[生产商] 生产商住所:InBody Bldg., 625, Eonju-ro, Gangnam-gu, Seoul, 06106 Republic of Korea 电话:+82-2-501-3939 传真:+82-2-501-3978 网站:inbody.com 电子邮箱:info@inbody.com

#### 著作权

根据《著作权法》规定,未经InBody Co., Ltd. 的书面许可,本使用手册任何整体或部分的内容不得被擅自复印、复制、翻译 或变换为其他媒体格式。本使用手册可能存在印刷错误,内容如有变更,恕不另行通知。 InBody Co., Ltd. 对未遵守本使用手册所述内容而产生的一切损失不承担责任。

为了提高产品性能,产品外观及规格参数等可能有所变更,对此恕不另行通知。

©2023 InBody Co., Ltd. All rights reserved.

## 目录

| 1 | 安   | 全               | 5  |
|---|-----|-----------------|----|
|   | 1.1 | 本使用手册的安全标志      | 5  |
|   | 1.2 | 使用注意事项          | 5  |
| 2 | 产口  | 品外观             | 6  |
|   | 2.1 | 产品组件            | 6  |
|   | 2.2 | 各部名称及功能         | 6  |
| 3 | 产口  | 品安装             | 7  |
|   | 3.1 | 使用环境            | 7  |
|   | 3.2 | 安装电池            | 7  |
|   | 3.3 | 安装InBody APP    | 8  |
|   | 3.4 | 设置昵称,添加用户       | 8  |
|   | 3.5 | 连接Wi-Fi         | 9  |
| 4 | 测量  | 量准备             | 10 |
|   | 4.1 | 测量注意事项          | 10 |
|   | 4.2 | 手柄使用注意事项        | 10 |
|   | 4.3 | 测试姿势            | 11 |
| 5 | InE | Body测试          | 13 |
|   | 5.1 | 使用用户识别功能        | 13 |
|   | 5.2 | 身高输入后开始         | 14 |
|   | 5.3 | 无法使用用户识别的情况     | 15 |
|   | 5.4 | 连接InBody APP后测试 | 15 |

| 6  | 查   | 看测试结果   | 16 |
|----|-----|---------|----|
|    | 6.1 | 测试进行与结束 | 16 |
|    | 6.2 | 结果页面    | 16 |
|    | 6.3 | 了解结果项目  | 17 |
| 7  | 清   | 吉与存放    | 18 |
|    | 7.1 | 管理产品    | 18 |
|    | 7.2 | 清洁      | 18 |
|    | 7.3 | 存放      | 18 |
| 8  | 故   | 章排除     | 19 |
|    | 8.1 | 错误提示    | 19 |
|    | 8.2 | 简易故障排除  | 20 |
|    | 8.3 | 常见问题    | 21 |
| 9  | 产品  | 品参数     | 23 |
| 10 | 其   | 也       | 24 |
| 11 | 产品  | 品质量保证   | 25 |

## 1.1 本使用手册的安全标志

▲ 警告 如不遵守该指示,可能导致严重伤害。

▲ 注意 如不遵守该指示,可能导致产品损坏或测试结果不准确。

### 1.2 使用注意事项

| ⚠️ 警告 | <ul> <li>体内装有人工心脏起搏器 (Pacemaker) 等植入式医疗器械或患者监测装置等维持生命<br/>必需的医疗器械的患者,请勿使用本产品。进行InBody测试时,微电流可能导致仪器(<br/>心脏起搏器)不正常运行,造成生命危险。对于不遵守以上注意事项而造成的人员伤亡<br/>或仪器损坏,InBody Co., Ltd. 不承担法律责任。</li> <li>生物电阻抗分析法 (BIA) 使用的是安全的低电平电流,对人体无害。</li> <li>患有传染病或皮肤病的患者,请避免接触设备或使用本产品。 设备使用后,应使用柔<br/>软的布和乙醇等灭菌剂清洁仪器。</li> <li>使用亚菌剂清洁仪器时,不要照液体直接倒在产品上, 否则可能导致产品故障和漏电</li> </ul> |
|-------|----------------------------------------------------------------------------------------------------|
|       | <ul> <li>使用火菌所有后伐器时,不要将液体直接固住/ 面上, 古州可能导致/ 面嵌障和漏电<br/>触电事故。</li> <li>请勿将本产品用于除人体成分分析和体重测量以外的其他目的。</li> <li>本产品不是医疗器械,不能判断有无疾病。 疾病的诊断和处方,请遵医嘱。</li> <li>体内有钢钉或金属牙等金属植入物者,测试结果可能不准确或发生错误。</li> </ul>                                                                                                    |
|       |                                                                                                    |
| 1 注意  | <ul> <li>人体成分分析仪是精确测量身体成分的敏感仪器。在冰箱、电视机等电子产品附近进行测试或在日光灯正下方进行测试时,可能受到电磁波噪音的影响而导致测量值出现误差。请在远离电子产品的地方进行InBody测试。</li> </ul>                                                                                                    |
|       | <ul> <li>请在产品参数中注明的工作环境下使用。过高或过低的温度、湿度及压力可能影响产品运行,请勿在浴室等潮湿空间使用。</li> </ul>                                                                                                    |
|       | <ul> <li>请注意不要让食物残渣或饮料等液体进入产品内。这会影响产品内部的电子装置,导致出现问题。</li> </ul>                                                                                                    |
|       | • 请勿随意拆卸产品,否则可能造成伤害及产品故障,还可能导致测量值出现误差。对于使用者随意拆卸造成的产品损坏及相关损失,InBody Co., Ltd. 不承担责任。产品长期不使用时,请取出电池,将产品放入包装盒内,存放在表面平坦的地方。                                                                                                    |
|       | • 无法自行保持测量姿势的使用者,请在监护人的帮助下进行测量。儿童使用时,监护人<br>应帮助其保持正确的测量姿势。                                                                                                    |
|       | • 废弃产品和产品电池时,请遵照相关法规处理。                                                                                                    |
|       | • 搬移产品时,请注意不要让产品受到严重冲击。                                                                                                    |
|       | •检查维修工作必须由InBody Co., Ltd. 服务中心工作人员进行。<br>如需检查维修,请联系400-888-5363。                                                                                                    |
|       |                                                                                                    |

## 2 产品外观

### 2.1 产品组件

产品包含如下组件。请检查组件是否齐全。

InBody 人体成分分析仪H30 1台, 用户手册 1本, AA (5号) 电池 4节

\*本使用手册适用于型号"H30NWi",下文中所有关于InBodvDial H30的描述均代表对型号"H30NWi"的说明。

### 2.2 各部名称及功能

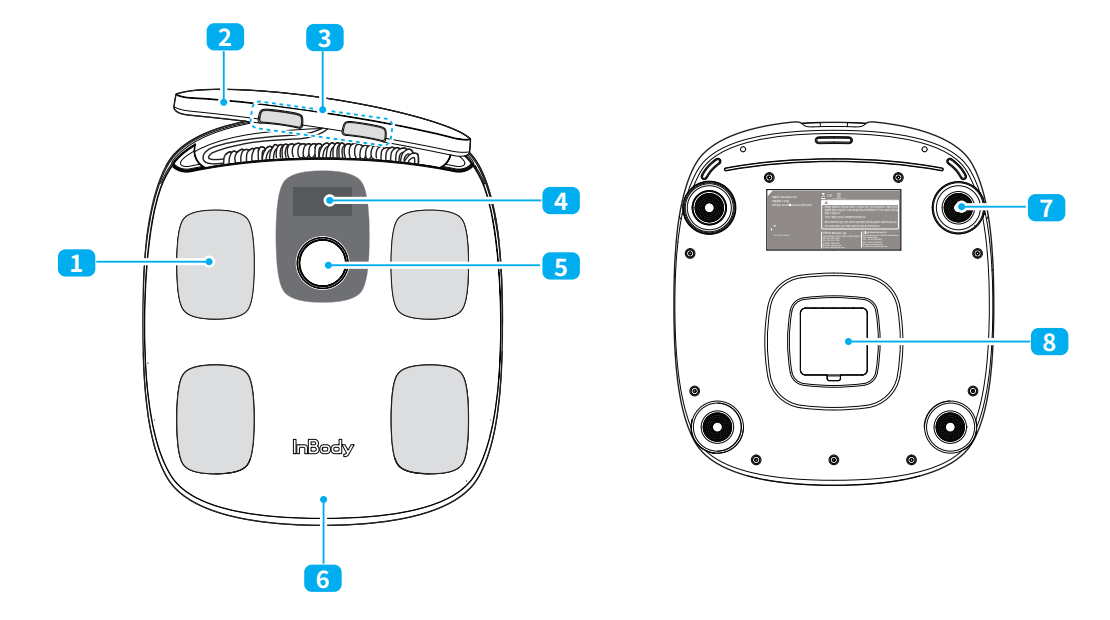

1 脚部电极:测量时受试者脚部接触的部分。

2 手柄:测量时双手握住的部分。手柄通过连接线与主机相连。

3 手部电极:测量时受试者双手拇指接触的部分。

- 4 显示屏(LCD): 通过屏幕显示测量状态和结果等。
- 5 旋钮:可以开启或关闭电源,输入身高,查看结果。
  - 短按旋钮,开启电源。
  - 长按旋钮,关闭电源。
- 6 踏板: 与测量体重的称重传感器相连。.
- 7 脚垫:确保体重测量准确度的支撑脚。 破损时无法准确测量体重。
- 8 电池盒:安装电池的地方。打开盒盖,可以装入电池。

### 3.1 使用环境

- 本产品适合在室内使用。
- 请安装在地面平坦的地方。产品应放在没有倾斜、凹凸和震动的坚硬地面使用。放在 地毯或垫子等表面不平的地方使用时,测量值可能不准确。
- 在冰箱、电视机等电子产品附近进行测试或在日光灯正下方进行测试时,可能受到电磁 波噪音的影响而导致测量值出现误差。请将产品安装在远离电子产品的地方。
- 请在产品参数中注明的工作环境下使用。

### 3.2 安装电池

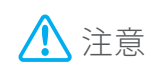

电池使用4节1.5V AA (5号) 电池,请注意安装电池的正负极,正确安装。电池方向不正确,会损伤产品内部电路,导致电源无法开启。

1 打开电池盒的盒盖,装入电池。

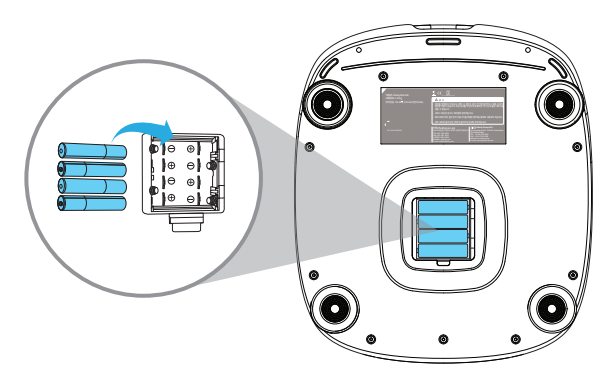

盖上盒盖。

更换电池时注意事项

- •为了减少因电池长期使用可能发生的危险,请取出所有旧电池,换上4节全新的AA (5号)电池。
- •为了保持最佳状态,请使用型号全部相同的4节电池。
- 请务必检查所有电池是否安装正确。 电池安装错误可能导致设备受损或不正常运行。

### 3.3 安装InBody APP

使用InBody APP可以记录和管理InBody测试结果。

要求事项

- IOS13.0以上, Android7.0以上
- 仅限蓝牙5.0或以上版本的智能手机型号才可连接。
- 连接InBody APP和产品,应保持移动设备的蓝牙功能处于开启状态。
- 1 在Apple App Store或安卓应用商店搜索InBody后安装。
- 2 运行InBody APP,注册用户。
- 3 注册用户后,选择 💮 >设备>+添加,连接产品。
  - 产品电源必须处于开启状态才能连接。
- 4 设置用户昵称。
  - 昵称可以修改、添加、删除。

### 3.4 设置昵称,添加用户

设置昵称或添加用户可以在InBody APP中进行。

- 参考 昵称可以设为6位以内的英文(大写字母)或数字。
  - 一个InBody账户最多可创建8个子用户。还可以用产品连接多台移动设备,设置昵称。
  - 一个产品最多可添加20个用户。
  - 打开InBody APP, 选择" ····· > InBodyDial H30", 即可查看已连接产品的用户和共同使用的用户人数。
  - 初次设置昵称后,请在InBody APP中选择"Dashboard>开始InBody测试 > InBodyDial H30"。此后要用本人的昵称进行测试才能使用用户识别功能。请参考5.4 连接InBody APP后测试。
  - 初次用APP测试之后,可以通过用户识别功能,使用本人的昵称进行测试。关于用户识别功能的说明,请参考5.1 使用用户识别功能。
- 在InBody APP中初次添加设备时设置昵称 打开InBody APP,选择"InBodyDial H30>搜索设备或 <sup>(1)</sup> > 添加设备 > InBodyDial H30 > 搜索设备",即可设置昵称。
- 添加用户 打开InBody APP,选择"<sup>(····</sup> > InBodyDial H30 > 已连接用户 > +添加 > 添加用户",即 可添加用户。
- 设置已添加用户的昵称 打开InBody APP,在"∞ > InBodyDial H30 > 已连接用户 > +添加"的已有用户中选择 要设置昵称的用户,即可设置昵称。
- 删除数据 打开InBody APP, 在 "∞ > InBodyDial H30 > 已连接用户 > 删除数据"中可以删除本 人的昵称及本人添加的用户昵称。 删除昵称时,产品中保存的InBody测试数据将被一 同删除,请在删除昵称前同步数据。

### 3.5 连接Wi-Fi

Wi-Fi连接可通过InBody APP进行设置。

要求事项

- 产品电源必须处于开启状态才能连接。
- •移动设备的蓝牙功能和Wi-Fi必须处于开启状态。
- InBodyAPP最初登录时连接Wi-Fi 打开InBody APP,选择"InBody Dail H30> 搜索设备 / ∞ > 登录设备> InBody Dail H30> 搜索设备",通过昵称登陆后,选择连接Wi-Fi,即可完成无线连接设置。
- 登录之后连接Wi-Fi 打开InBody APP,选择 <sup>(1)</sup> > InBody Dail H30> Wi-Fi 设置之后,可通过Wi-Fi进行连接。
  - 参考 连接Wi-Fi状态下,通过识别用户进行InBody测试或连接APP后进行InBody 测试时,无需另外进行同步操作,数据会自动记录在APP中。

4 测量准备

#### 4.1 测量注意事项

为了获得准确的测量值,应排除影响测量的因素。 请遵守下列注意事项。

- 建议空腹时进行测试。 胃里的食物会影响体重,被视为身体成分,因此可能造成测量误差。
- 建议尽量在上午进行测试。 站立时间越长,身体水分有向下半身积聚的倾向,时间越晚,这种现象越明显。.
- 建议排便、排尿后进行测试。 非体成分的大小便会影响体重,造成测量误差。
- 建议在运动前进行测试。 即使是轻微的运动也会暂时性地使身体成分发生变化。
- 建议洗澡、桑拿、半身浴、坐浴、沐浴之前进行测试。 因血流速度增加、汗液排出,身体水分会暂时性地发生变化。
- 建议测试之前站立约5分钟。 长时间躺卧或坐着后马上站起进行测试时,水分会向下半身移动,可能略微影响测量。

### 4.2 手柄使用注意事项

连接手柄和主机的连接线可以在一定范围内拉伸并恢复原状,但过度拉扯可能无法复 原,还可能导致产品故障。请注意不要过度拉扯连接线。

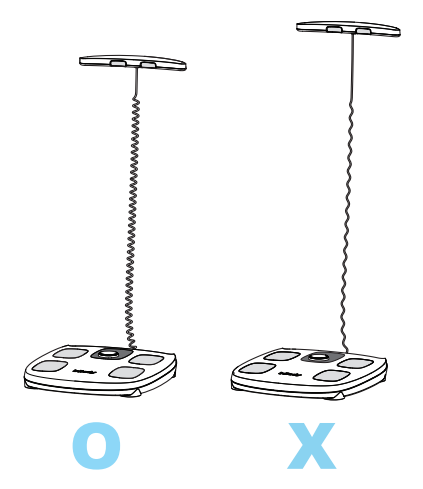

### 4.3 测试姿势

#### 正确的手臂姿势

上臂内侧不能接触身体两侧。 若手臂接触到身体,请穿带袖的轻便衣服进行测试。

• 双手应在小腹前侧,避免双手紧贴腹部或抬得过高。

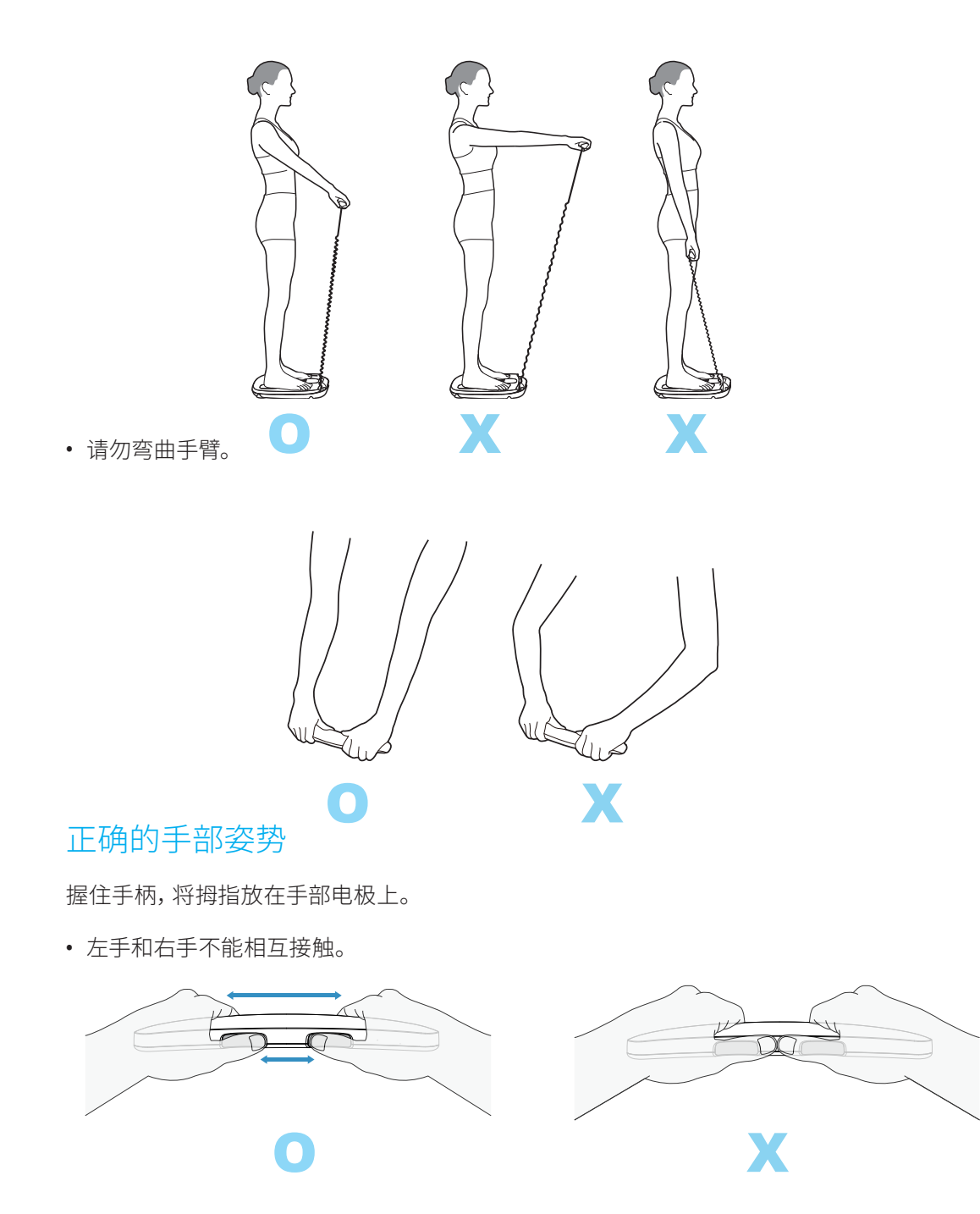

• 手指不能脱离手柄。

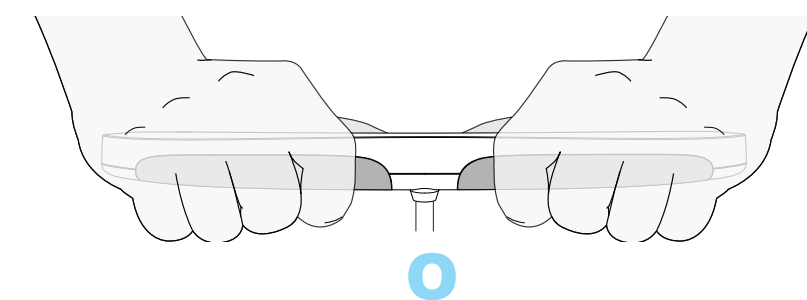

#### 正确的腿部姿势

大腿不能相互接触。 若大腿相触,请穿短裤或长裤进行测量。

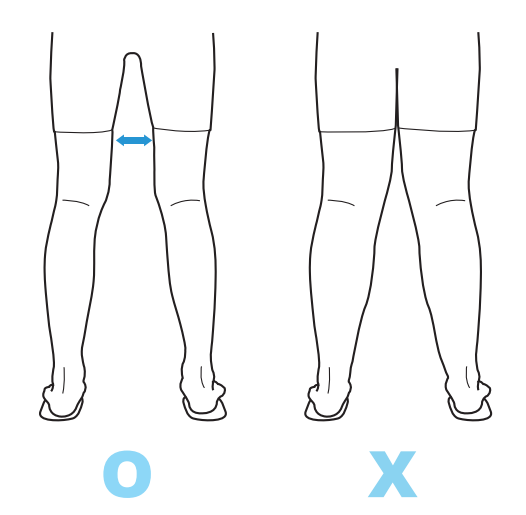

#### 正确的脚部姿势

赤脚站上踏板,将后脚跟对齐电极。

• 请勿穿袜子测量。

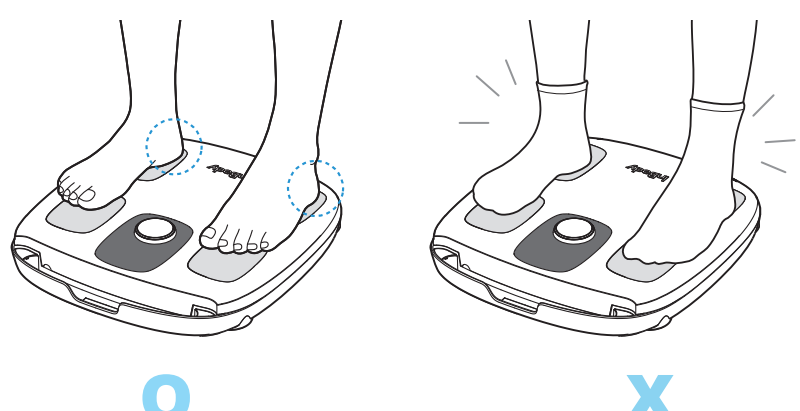

- 双脚不能相互接触。
- 穿长裤时,请注意不要让裤边夹在脚部电极与脚底之间。

如果手掌和脚掌十分干燥或脚上有较厚的角质,可能无法测量。在这种情况下,您可以用湿巾轻轻擦拭您的手和脚,然后进行测量。

### 5.1 使用用户识别功能

#### 要求事项

- 要使用用户识别功能,必须先将产品连接到应用程序,然后注册昵称。有关昵称注册,请参阅3.4 设置昵称,添加用户。
- 首次注册昵称后,您必须在InBody应用程序中选择"Dashboard">"开始InBody测试">"InBodyDial H30",然后使用您的昵称进行测试才能使用用户识别功能。

在应用程序中注册昵称后,将在产品中创建用户配置文件,当您进行InBody测试时,它将 识别用户,测试数据将自动存储在产品中。未连接到应用程序时,累计数据将在产品连 接到应用程序时一次性同步并将数据传输到应用程序。

- 1 赤脚站在产品踏板上,然后打开电源。
  - 如果体重不正常,请离开踏板,检查地板上是否有任何异物,并确认显示为 0.0 kg 后 再次测量体重。
  - 在执行 0 点调整之前,请检查产品放置的位置是否水平且坚固,并且地板上没有铺上任何垫子、毯子。
- 2 体重测量完成后,握住手柄并保持正确的测试姿势。
- 3 查看屏幕上显示的昵称。

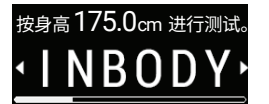

- 分析现有数据并显示被视为用户的昵称。
- 您可以通过转动旋钮来选择其他昵称。
- 如果身高发生变化,您可以在应用程序中进行更改。
- 昵称底部的进度条显示跳转到测试所需的时间(约8秒)。

| 直接输入身高                    |
|---------------------------|
| <ul> <li>Guest</li> </ul> |
|                           |

- 4 (参考事项)非注册用户使用时,请按以下步骤进行。
  - a 旋转旋钮选择Guest。
  - 按下旋钮后,旋转旋钮输入身高。

按下旋钮或等待约8秒(选择Guest并输入身高后约4秒)后开始测试。

- 参考 如果有体重和阻抗相似的用户,可能显示他人的昵称。
  - 使用用户识别功能,可以不输入身高直接进行InBody测试。
  - 更换电池后,需要用APP重新连接一次产品,同步用户资料后,才能使用用户 识别功能。

### 5.2 身高输入后开始

如果昵称已注册,则可以通过转动旋钮将输入的身高更新,用于InBody测试。 处于成长阶段的儿童可以在设备上更改昵称对应用户的身高,而无需在应用程序中进行 更改,并且可以对其进行管理。

#### 参考

- 要更改昵称的身高,必须先将产品与应用程序连接,然后注册昵称。有关昵称注册,请参阅3.4 设置昵称,添加用户。
- 首次注册昵称后,您必须在InBody应用程序中选择"Dashboard">"开始InBody测试">"InBodyDial H30",然后使用您的昵称进行测试才能使用用户识别功能。
- 设备中存储的昵称身高与应用程序中输入的身高之差在3厘米以内时,可在设备上更改身高。
- 您可以在 InBody 应用程序中选择右上角的"个人资料 > 用户设置",选择您要更改 身高的用户来更改身高。如果设备与蓝牙连接,则更改将立即应用。

#### 方法1

- 1 按下旋钮打开设备。
- 2 转动旋钮输入身高。
  - 如果您以前输入过身高,测量时屏幕将显示曾用身高值。
  - 输入身高后,按下旋钮或大约等待4秒后,将跳转至测量界面。
- 3 当屏幕上显示"0.0 kg"时,请赤脚站在产品踏板上完成体重测量。
- 4 握住手柄并保持正确的测试姿势。体重测量完成后体重值闪烁,之后开始InBody测试。
- 5 查看屏幕上显示的昵称。
  - 输入的身高值和设备中存储的昵称的差异仅在3厘米以内显示。
  - •如果输入的身高值和设备中存储的昵称的差异小于3厘米,可作为访客进行测量。
  - 测试完成后,在应用程序中查看结果时,确认是否应用更改后的身高值。

#### 方法 2

- 1 赤脚站在产品踏板上,然后打开电源。
  - 体重测量后,按下旋钮,将转到输入身高的界面。
  - 如果体重不正常,请离开踏板,检查地板上是否有任何异物,并确认显示为 0.0 kg 后 再次测量体重。
  - 在执行 0 点调整之前,请检查产品放置的位置是否水平且坚固,并且地板上没有铺 上任何垫子、毯子。
- 2 体重测量完成后,转动旋钮输入身高。
  - 如果您以前输入过身高,测量时屏幕将显示曾用身高值。
  - 输入身高后,按下旋钮或大约5秒钟后,将转到测量界面。握住手柄,保持正确的测 试姿势。
- 3 查看屏幕上显示的昵称。
  - 输入的身高值和设备中存储的昵称的差异仅在3厘米以内显示。
  - •如果输入的身高值和设备中存储的昵称的差异小于3厘米,可作为访客进行测量。
  - 测试完成后,在应用程序中查看结果时,确认是否应用更改后的身高值。
  - 参考 产品中的身高以0.5厘米的单位可进行调整。要输入准确的身高,请在 InBody 应用程序的个人资料中输入。

## 5.3 无法使用用户识别的情况

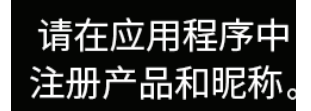

- 1 未在APP 注册产品和未注册昵称状态下进行测试
  - 要使用用户识别,需要在APP中注册产品并创建昵称,然后在 APP 中进行一次测试。
  - 在上图界面状态下,转动旋钮输入身高,并进行 InBody测试。 但是,测试结果不会 存储在设备和应用程序中。

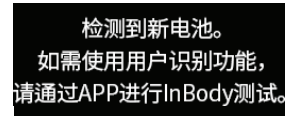

- 2 更换电池后未登录 APP 状态下进行测试
  - 更换电池后,为确保记录下测试日期,需要将设备连接APP并校准时间。
  - 您可以通过在 InBody 应用程序中进行一次测试,或选择 InBody 应用程序 > ····> InBody Dial H30 并连接设备来解决此问题。

### 5.4 连接InBody APP后测试

#### 要求事项

连接InBody APP和产品,应保持移动设备的蓝牙功能处于开启状态。

- 1 运行APP。
- 2 在APP中选择"Dashboard>开始InBody测试>InBodyDail H30"后,根据提示选择昵称。
- 3 屏幕显示"0.0kg"时,握住手柄,赤脚站在产品踏板上。
- 4 保持正确的测试姿势。体重测量完成后体重值闪烁,之后开始InBody测试。

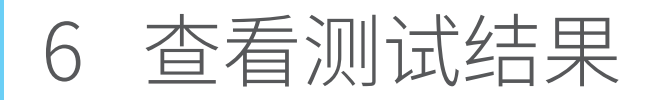

### 6.1 测试进行与结束

测试开始后,进行约10秒的InBody测试。 测试结束后,屏幕显示100%。

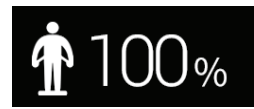

显示100%后,放下手柄,并离开踏板。 结果项目每隔4秒跳转至下一个项目,重复显示2遍。

- 旋转或短按旋钮,可以手动旋转查看结果项目。
- 长按旋钮,可关闭设备。

参考 结果项目重复显示2遍后或旋转旋钮后1分钟内无操作时,电源自动关闭。

### 6.2 结果页面

在产品中只能查看体重、体脂率、骨骼肌量、内脏脂肪,您还可以查看体重、体脂率、骨骼 肌量的标准范围结果。更多详细结果可以在APP中查看。

#### 体重、体脂率、骨骼肌量、内脏脂肪结果

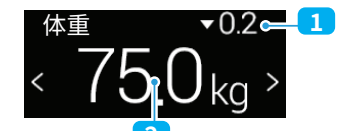

2 测量值

#### 体重、体脂率、骨骼肌量标准范围结果

| 体重  |      | 75.0 <del>k</del> | <del>g</del> 1 |
|-----|------|-------------------|----------------|
|     |      |                   | >              |
| 、低标 | 淮 正常 | 超标准               | -              |
| 1   | 则量值  |                   |                |
| 2 柞 | 示准范[ | 围结果               |                |

参考 如需在产品中查看与上次测量值相比的变动值和标准范围结果界面,必须 在用户识别功能或APP中开始测试才能查看。

### 6.3 了解结果项目

进行运动或饮食调节,可以改变体脂肪和肌肉。因此,在实施体重调节计划时,通过 InBody测试可以持续监测体脂肪和肌肉的变化,确认身体成分是否在正确地变化。

#### 体重

整个身体的重量,即构成人体的身体成分重量之和。

#### 体脂率<sup>1</sup>

体脂率是指人体脂肪在总体重中所占的比例,即使体重相同,身体成分的比例也不尽相 同。因此,根据身体成分分析结果计算的体脂率是判断肥胖程度的必要项目。体脂率标 准范围是男性10-20%,女性18-28%。 未满18岁的少年儿童,体脂率标准根据性别和身高 有所不同,若体格大于或小于同龄人,应引起注意。

#### 骨骼肌量

肌肉通常可以分为心肌、平滑肌和骨骼肌,InBodyDial H30中显示的肌肉量是骨骼肌 (Skeletal Muscle) 含量。 骨骼肌是人体肌肉中可以通过运动来改变的肌肉, 手臂和腿 部的肌肉主要是骨骼肌。 与相同重量的脂肪相比, 肌肉体积小, 所以即使体重相同, 肌 肉所占比例越高,体型越苗条。健康紧实的体型的秘诀就是肌肉量。

#### 内脏脂肪

脂肪按分布位置分为内脏脂肪、皮下脂肪和肌肉内脂肪。内脏脂肪等级为10以上的属于 内脏脂肪型腹部肥胖,需要管理。

<sup>1 1.</sup> Robert D.Lee, David C. Nieman, Nutritional Assessment (2nd edition), p. 264, 1990.

<sup>2.</sup> George A. Bray, MD. Contemporary Diagnosis and Management of Obesity, p.13, 1998.

L.Kathleen Mahan, Sylvia Escott Stump. Krause s FOOD, NUTRITION, & DIET THERAPY (10th edition), p. 488, 1991.
 Judith E. Brown, Nutrition Now, p. 93 – 95, Wadsw orth Publishing Company, 1999.

<sup>5.</sup> Semuel J. Fomon, et al. (1982): Body Composition of reference children form birth to age 10 years. The American Jounal of Clinical Nutrition: 35, 1169 1175

7 清洁与存放

### 7.1 管理产品

▲ 注意

警告

1 注意

▲ 注意

- 握住手柄时,请注意不要过度拉扯连接线。 请参考4.2 手柄使用注意事 项。
- 手柄底面和手柄置放处内置磁铁,可能会吸附金属粉末等异物。如沾 有异物,请使用柔软的布擦拭。
- 不使用产品时,踏板上不要放置任何物品。
- 请避免设备底部出现异物,这可能会导致体重测量出现误差。
- 请注意不要让脚被产品底部夹住而受伤。
- 请注意不要让食物或饮料等异物进入设备内部。 这会对电子装置造成 致命性的伤害。

### 7.2 清洁

- 有传染性疾病或皮肤病的患者使用后,请用柔软的布和乙醇等灭菌剂 清洁产品。
- 使用灭菌剂清洁仪器时,不要将液体直接倒在产品上,否则可能导致 产品故障和漏电触电事故。
- 请勿用洗涤剂直接擦拭脚部电极和手部电极。液体类洗涤剂流入产品内部可能发生腐蚀,造成设备故障。
- 不要使用含有稀释剂、苯等有机溶剂的清洁液,可能导致设备外观表 面受损。
- 请使用柔软的布擦拭产品上的异物。
- 污染严重时,用沾有中性洗涤剂的水将布打湿,拧干至不滴水后擦拭污 染物质。

### 7.3 存放

- 请勿将产品存放在湿度过高或暴露于直射光线的位置。这可能导致产品变形或者出现故障。
- 产品长期不使用时,请取出电池,将产品放入包装盒内存放。
- 请存放在没有剧烈温度变化的干燥处。

### 8.1 错误提示

使用过程中出现问题时,LCD屏幕显示相关错误代码。 下面是具有代表性的错误代码和 解决方法。

相关错误代码:C51H,C61H,S21E,S00A,A11E,A21E

不符合测试条件时显示该提示。请勿穿袜子和丝袜,请检查手部和电极的接触状态,然后重新测量。

- 请用湿巾擦拭手脚,在湿润状态下进行测试。
- 请移动到周围没有电子设备和插座的地方后进行测试。
- 请将4节旧电池全部更换为新电池后进行测试。

若问题仍未解决,请与客服中心(400-888-5363)联系。

- 参考 如果手掌和脚掌十分干燥或脚上有较厚的角质,可能无法测量。在这种 情况下,您可以用湿巾轻轻擦拭您的手和脚,然后进行测量。
  - 体内有钢钉或金属牙等金属植入物者,测试结果可能不准确或发生错误。

电量不足

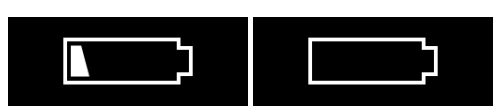

剩余电量过低或电量不足时显示。请将4节旧电池全部更换为新电池。

#### Wi-Fi连接不畅

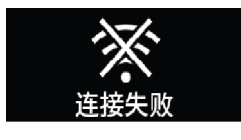

Wi-Fi 连接断开时会显示。 请检查 Wi-Fi 连接状态。

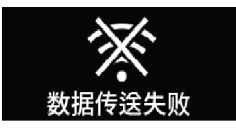

Wi-Fi已连接,但由于临时通信错误而无法传输测量值。

- 参考 即使显示Wi-Fi无法连接,测量数据也会储存在设备中。在应用程序中单 击同步按钮,可将存储在产品中的数据与应用程序同步。
  - 因Wi-Fi无法连接导致存储设备的数据,将在Wi-Fi连接一次后全部传输。
  - •为确保Wi-Fi连接顺畅,请将InBody与连接的Wi-Fi共享点的距离保持较近,并检查周围环境,避免障碍物。

### 8.2 简易故障排除

下面是产品使用过程中可能发生的问题及解决方法。按如下提示操作后,若问题仍未解决,请与客服中心(400-888-5363)联系。 咨询时间:工作日上午9点~下午6点(午休时间:12点~13点)

无法进行InBody测试,显示"请检查您的拇指和后脚跟"的提示。

- 请用湿巾轻轻擦拭手脚后测试。 手掌和脚掌过于干燥或脚部角质过多时,可能无法正 常测试。
- 请注意姿势,重新测试。上臂内侧贴住腋窝或双手、双臂接触到身体其他部位时,可能 影响测试。请保持正确的姿势,将手柄抬至小腹的高度。正确的测试姿势,请查阅4.3 测试姿势。
- 请更换测试场所。 电子设备和蓝牙设备密集的地方或正上方有日光灯的地方,可能产生电磁干扰。

按旋钮无法开启电源。

- 请检查电池的电极方向。可能是电池的电极方向不正确导致电源无法开启。
- 请更换电池。 电池可能处于放电状态。

体重值异常。

- 若体重显示异常,请离开踏板,检查地面有无异物并确认屏幕显示0.0kg后,再重新测量 体重。
- 按压产品边角,检查产品是否处于水平状态。在地毯或垫子上测量体重时,体重值可能 不准确。请将产品放在水平、坚硬的地面上测量。
- 请检查产品底部的4个脚垫是否夹有异物或破损。脚垫之间有灰尘或脚垫破损,会影响体重值。
- 请检查地面是否平整,产品是否被挤压。产品被挤压或产品底部的脚垫被异物挤压时,产品可能无法正常工作。

#### 8.3 常见问题

- 问题:InBody测试结果异常。每次测量时结果都不同。
- 回答:测量过程中,如果手脚离开电极或姿势不正确,就会产生测量误差。必须以正确的姿势进行测量,并在测量结束之前保持正确的姿势。详细内容请参考4.3 测试姿势。
   手脚干燥的用户可用湿巾等擦拭手脚后进行测试。另外,一天中身体成分也会逐渐变化,因此最好在相同的时间、相同的条件下,以正确的姿势进行测量。
   例如:早餐前去一趟洗手间后,穿着轻便的衣服,伸直手臂和双腿,进行测量。
- 问题:测量时,双臂紧贴身体或双腿贴在一起会影响结果吗?
- 回答:由于是分节段测量,因此大腿内侧贴在一起或上臂内侧贴住腋窝会对结果产生影响。这种情况下,穿轻便的短袖、短裤或长裤进行测量,可以得到准确的结果。
- 问题:内脏脂肪等级的正常范围是多少?
- 回答:内脏脂肪等级是将内脏脂肪的横截面积划分为1到20个等级的标注方式。 普通成 年人内脏脂肪等级低于10属于正常,内脏脂肪等级越低越好。
- 问题:InBody排名是以什么为标准的?
- 回答: InBody排名是根据理想BMI计算出理想体脂肪量和理想去脂体重,将用户的体脂肪量和去脂体重的差异换算成分数后得出的结果。基本上体脂肪越多,排名越低;肌肉量越多,排名越高。 InBody排名不是身体状态的绝对名次,而是旨在赋予减肥动机的InBody自定的标准,仅供参考。
- 问题:不知道准确的身高,输入大概值会影响结果吗?
- 回答:身高会反映到结果值中,因此必须准确输入。输入的身高不同时,身体成分计算过 程中可能出现误差,从而导致结果不正确。
- 问题:没来得及把结果传送到手机上,LCD显示屏就关闭了。不能延长结果显示时间吗?
- 回答:通过用户识别进行InBody测试时,数据会记录在产品中。即使每次测试时不连 接APP,之后只需与APP同步一次,就能传输所有测试数据。显示屏无操作一分钟 后,电源自动关闭。在无操作时间到达一分钟之前旋转旋钮,可以延时关机。
- 问题:如何在产品中查看标准范围?
- 回答:如需在产品中查看标准范围,必须在用户识别功能或APP中开始测试才能查看。

问题:测试声音如何关闭?

回答:在InBody APP ">设备"中设置产品后,可以设置设备音效(提示音)ON/OFF。

- 问题:用户识别是什么?
- 回答:用户识别功能是指无需输入身高,测量体重后保持测试姿势,就能识别用户设置的 昵称,进行InBody测试。每个结果项都可以在设备上查看与前次测量值相比的变 动值,体重/体脂率/骨骼肌量也可以在设备上查看标准范围。产品最多可保存15 条数据,测试后可以用APP同步数据,将数据记录在APP中。
   \*每个用户最多可保存15条数据。
- 问题:如何使用用户识别?
- 回答:要使用用户识别功能,必须将产品与APP连接后设置昵称。请确认是否设置了昵称。使用用户识别的InBody测试方法请参考5.4 使用用户识别功能。

问题:用户识别是根据什么标准进行的?

- 回答:本产品的用户识别是根据体重识别5公斤以内的用户,如果有相同体重的用户,则会测量阻抗值以识别用户。如果有体重和阻抗相似的用户,可能显示他人的昵称。
- 问题:数据能存储多少,存储多长时间?
- 回答:共可以注册20个昵称,每个昵称最多存储15个数据。如果超过15个,将自动删除 最早的测量数据。数据存储时间不受限制。

问题:无法将产品连接到应用程序。

- 回答:连接应用程序和人体成分分析仪时,确保产品已打开。 \*产品与InBody APP连接,必须开启移动设备的蓝牙功能,可与iOS 13.0或更高版 本、Android 7.0或更高版本和蓝牙5.0或更高版本的手机连接。
- 问题: 电池能用多久?
- 回答:-假设以一家四口为准,每天进行一次InBody测试(4次/日),可以使用6个月左右。
  - 一家四口每周测试一次时(4次/周),可以使用8个月左右。
  - 最近单人使用的情况较多,假设每天测试一次,可以使用8个月左右。
- 问题:如何进行体重值校准归零?
- 回答: InBodyDialH30在设备电源开启后,在踏板上无任何物品时自动校准归零。此时, 如果地面不平或有重量施加在产品上,校准归零可能产生误差。请将产品放在未 铺有任何东西的水平坚硬的地面上,并将手柄放回原位置后,按下旋钮开启电源, 查看身高值后,再按一下旋钮,确认体重显示0.0 kg后再使用。
- 问题: InBody如何申请售后服务?
- 回答:致电InBody客服中心(400-888-5363),我们将为您处理。 咨询时间:工作日上午9点~下午6点(午休时间:12点~13点) InBody产品的免费保修期为1年,即使在免费保修期内,由顾客过失造成故障或损 坏的,提供有偿维修服务。

| 生物电阻抗(BIA)<br>测量项目 | 在3个频段 (5kHz、50kHz、200kHz) 分别对5个节段 (右上<br>肢、 左上肢、 躯干、 右下肢、 左下肢 ) 进行15种电阻抗测量                                 |
|--------------------|----------------------------------------------------------------------------------------------------|
| 电极方式               | 4极8点接触式电极                                                                                                  |
| 测量方法               | 直接节段多频率生物电阻抗测试法 (Direct Segmental<br>Multi-frequency Bioelectrical Impedance Analysis<br>Method,DSM-BIA方式) |
| 身体成分计算             | 不使用经验估算值                                                                                                   |
| 结果项目(LCD)          | 体重,体脂率,骨骼肌量,内脏脂肪                                                                                           |
| 结果项目(APP)          | 体重,骨骼肌量,体脂肪量,BMI,体脂率,腰臀比,内脏脂<br>肪等级,肌肉量(Soft Lean Mass),InBody评分,体型坐<br>标,身体均衡评估(上下半身),基础代谢量,成长曲线          |
| 测量时间               | 阻抗测量20秒以内                                                                                                  |
| 工作环境               | 10 – 40 °C, 30 – 75 % RH, 70 – 106 kPa                                                                     |
| 保存环境               | -10 – 70 °C, 10 – 95 % RH, 50 – 106 kPa (无凝结)                                                              |
| 体重范围               | 10 – 150 kg                                                                                                |
| 身高范围               | 95 – 220 cm                                                                                                |
| 年龄范围               | 3岁以上                                                                                                    |
| 电源条件               | DC 6V (1.5V AA (5号) 电池4节)                                                                                  |
| 显示屏                | 2.25英寸TFT LCD                                                                                              |
| 尺寸(宽×长×高)          | 318 mm $\times$ 361 mm $\times$ 56 mm                                                                      |
| 重量                 | 2.5 kg                                                                                                    |

\*以上参数如有变更,恕不另行通知。

|       | 有害物质  |       |       |                            |               |                 |
|-------|-------|-------|-------|----------------------------|---------------|-----------------|
| 部件名称  | 铅(Pb) | 汞(Hg) | 镉(Cd) | 六价铬<br>(Cr <sup>6+</sup> ) | 多溴联苯<br>(PBB) | 多溴二苯醚<br>(PBDE) |
| 电路板组件 | ×     | 0     | 0     | 0                          | 0             | 0               |
| 塑料件   | 0     | 0     | 0     | 0                          | 0             | 0               |
| 五金件   | 0     | 0     | 0     | 0                          | 0             | 0               |
| 其他附件  | 0     | 0     | 0     | 0                          | 0             | 0               |

#### 产品中的有害物质的名称及其含量

本表格依据SJ/T 11364的规定编制。

○:表示该有害物质在该部件的含量均在GB/T 26572规定的限量要求以下。

×:表示该有害物质至少在该部件某一均质材料中的含量超出GB/T 26572规定的限量要求。本表格提供的信息是基于供应商提供的数据及InBody的检测结果。在当前技术水平下,所有有害物质的使用控制到了最低线。InBody会继续努力通过改进技术来减少这些物质的使用。

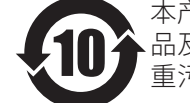

本产品的"环保使用期限"为10年, 该环保使用期限是指在正常使用情况下,产品及其附件产品含有的有毒有害物质不会发生外泄或突变,不会对环境造成严重污染或对其人身、财产造成严重损害的期限。

## 11产品质量保证

#### 产品保修

- 保修服务在保修期内只对制造商的缺陷或自发的故障有效。
- 任何在此没有规定的条款将遵循《中华人民共和国消费者权益保障法》相关条款。
- 若产品出现故障,请联系InBody客服中心(400-888-5363)咨询服务。

| 名称 产品 | 人体成分分析仪 | 产品型号 | H30NWi   |
|-------|---------|------|----------|
| 购买日期  |         | 保修期  | 自购买之日起一年 |

#### 保修期

如果购买日期无法核实,保修期将在生产日期的三个月后开始生效。

#### 消费者损害赔偿的类型

| 消费者损害赔偿的类型                            | 保修期内        | 保修期过后 |
|---------------------------------------|-------------|-------|
| 购买后十日之内,正常使用过程中性能、<br>功能上出现瑕疵需要重大维修时  | 换货或退货       | 付费维修  |
| 购买后一个月之内,正常使用过程中性能、<br>功能上出现瑕疵需要重大维修时 | 换货或<br>免费维修 |       |

#### 付费服务

以下任何情况都将使产品保修失效。

- 任意拆解产品。
- 未经授权修改产品结构、装置。
- 产品曾由非InBody的授权人员进行维修。
- 由消费者的过失造成的故障:
  - 由于用户的疏忽造成的产品故障和损坏(坠落、湿气侵入、冲击、破损、人为破坏等)。
  - 违反《使用手册》 而造成的产品故障和损坏。
- 其他:
  - 因自然灾害 (如火灾、水灾、电力异常等) 造成的产品故障。
  - 易损件或使用过的消耗品(电池或其他)。

©2023 InBody Co., Ltd. All rights reserved. IM-CH-Q3-A-231214